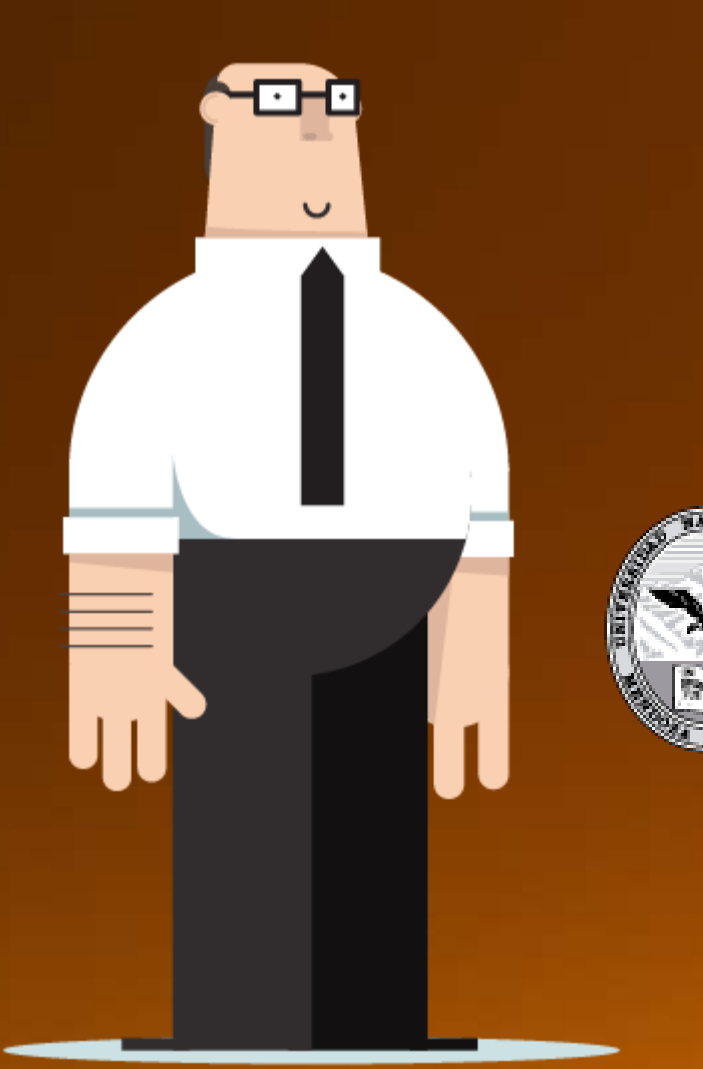

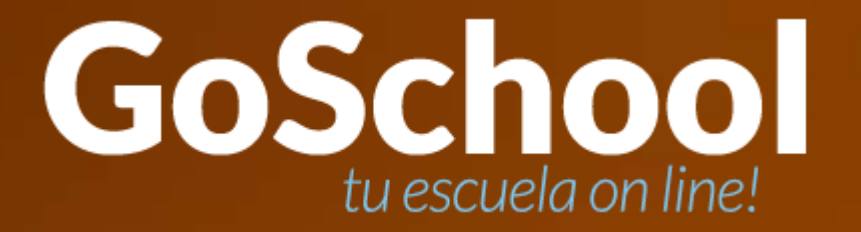

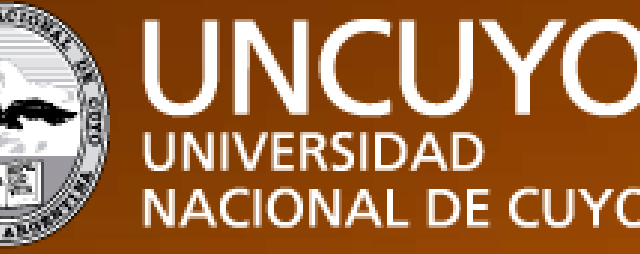

# UNIVERSIDAD NACIONAL DE CUYO

# UN CANAL DE COMUNICACIÓN

GoSchool envía notificaciones automáticas para mantenerlo informado.

✓ Los padres y tutores pueden acceder a Goschool para ver el progreso de su hijo.

Recibirá además los comunicados enviados por la escuela.

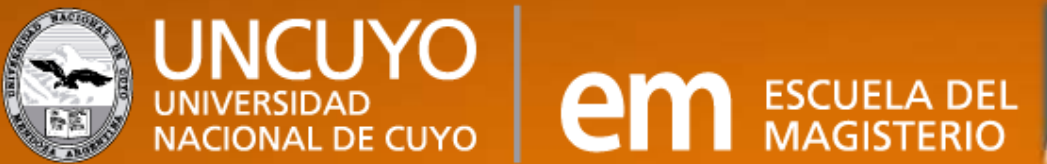

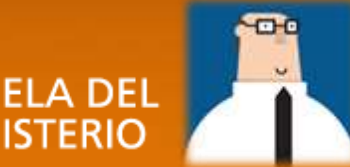

# TODOS SOMOS PARTE DEL PROCESO EDUCATIVO

Cada rol de la institución está dentro de la aplicación.

 Directores, administradores, preceptores, docentes, psicopedagogos, padres y alumnos ingresan con su usuario para interactuar con la información que les es pertinente.

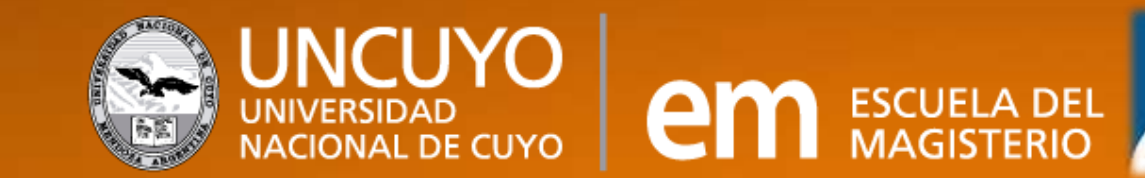

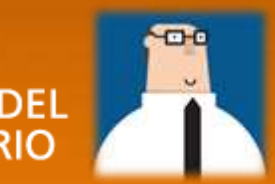

✓A través de GoSchool podrán consultar inasistencias, sanciones, estado académico de sus hijos, evaluaciones, horarios, etc.

✓ Para ingresar al sistema necesita de un usuario y contraseña.

Es necesario tener conexión a Internet y desde cualquier navegador se accede al sistema con la siguiente dirección:

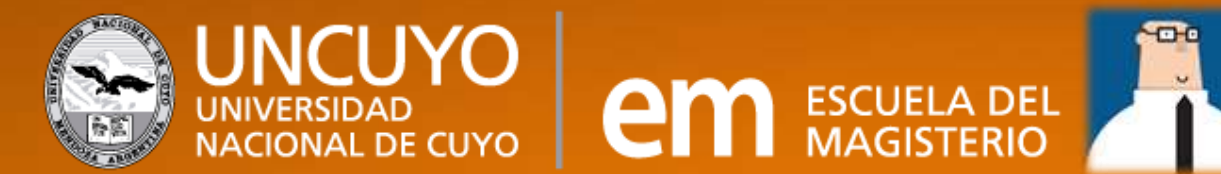

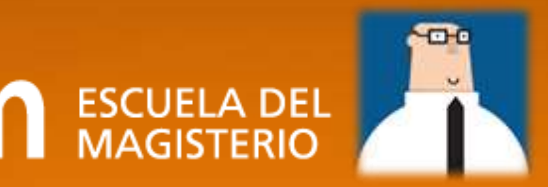

"Tener acceso a la información nos da la posibilidad de tomar más y mejores decisiones, ser parte del proceso e involucrarnos como comunidad"

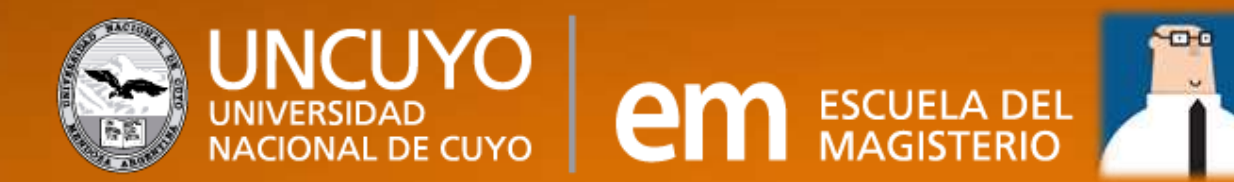

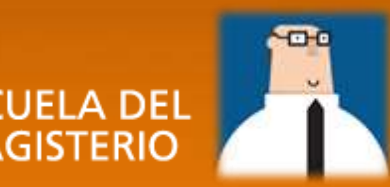

# SEGUIMIENTO ACADÉMICO DE SU HIJO

- A continuación le mostraremos la información a la que podrá acceder y los pasos • a para conseguir su usuario y contraseña.
- Este último procedimiento es igual para los alumnos. •

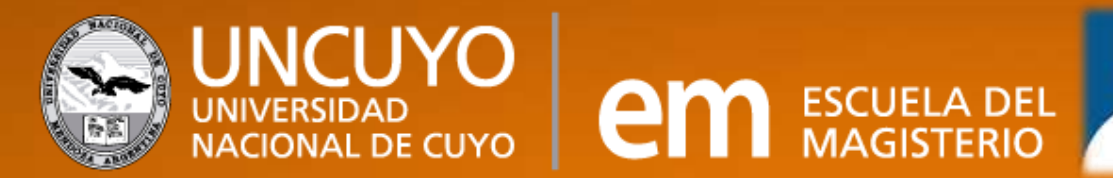

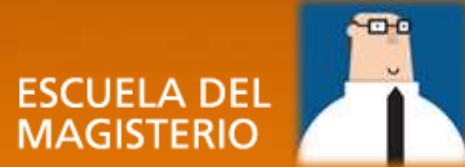

# ACCESO POR PRIMERA VEZ

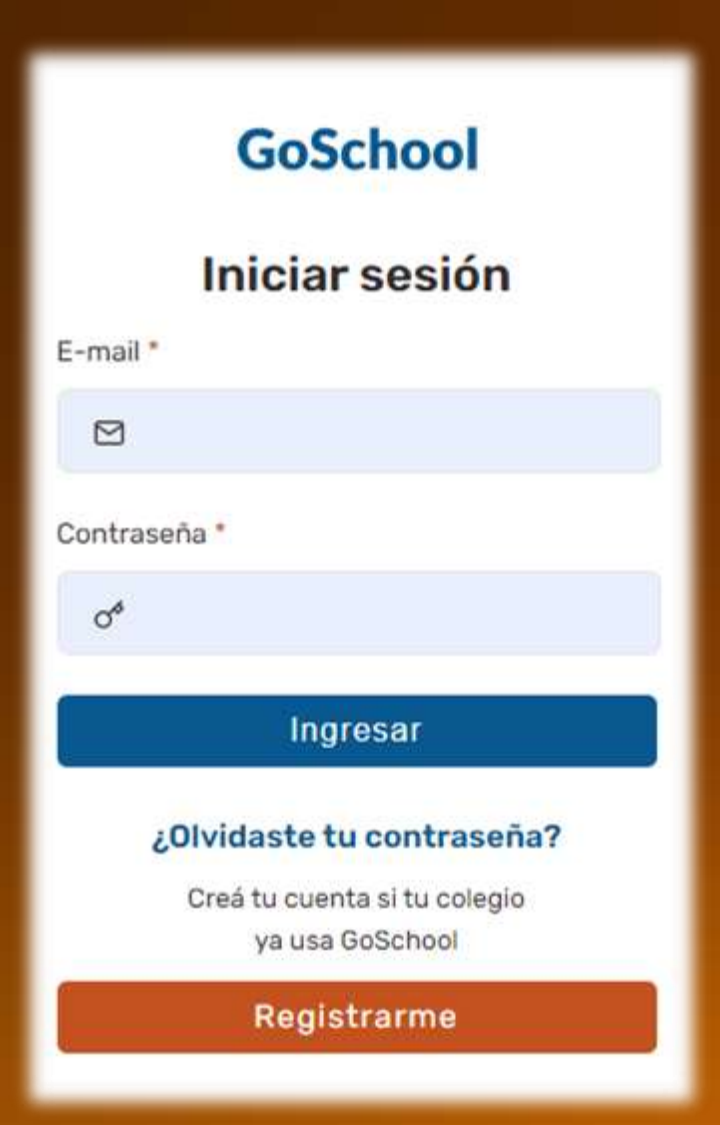

- 1. Acceder con el navegador Google Chrome de una pc o de un smartphone a: <u>www.goschool.com.a</u>
- La primera vez que ingrese al sistema deberá registrarse haciendo clic en el botón naranja con la leyenda "REGISTRARME".
- 3. En la siguiente pantalla, hacemos clic en "Siguiente".

## GoSchool

### Atención!

En el siguiente paso, deberás completar los campos con tus datos personales.

Si sos familiar de un estudiante, los datos que ingreses deben ser los tuyos y <mark>no los de tu hijo</mark>. Si no, no vas a recibir los comunicados que envía el colegio a los padres ni el resumen semanal.

Siguiente

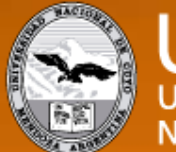

UNIVERSIDAD NACIONAL DE CUYO

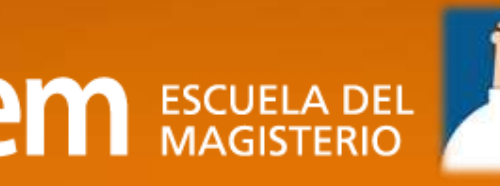

### ACCESO POR PRIMERA VEZ

# GoSchool Paso 1/4 Comencemos! Ingresá tus datos personales para que podamos identificarte. Nombre \*

Apellido \*

Documento \*

#### Ingrese sus datos: 3-

Nombre  $\checkmark$ 

Apellido  $\checkmark$ 

Documento (Si no tiene, pruebe con su nº  $\checkmark$ de pasaporte o cédula )

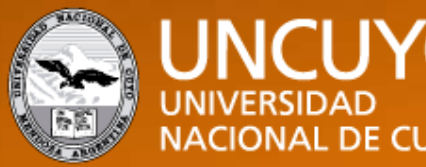

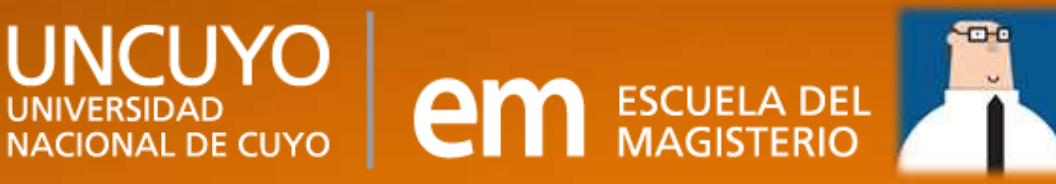

#### GoSchool

#### Paso 2/4

#### ¡Hola Martin Ariel!

Por seguridad, necesitamos que respondas algunas preguntas.

#### Selecciona el DNI de tu hijo

#### 48259253

48472605

48560482

48731047

#### ¿A qué colegio asiste?

#### INSTITUTO NIÑO JESÚS G-036 (Primaria)

Instituto Nuestra Señora de Luján Máximo Paz (Secundaria)

Escuela del Magisterio (Secundaria)

Colegio del Sol Rosario (Primaria)

# ACCESO POR PRIMERA VEZ

Responda algunas preguntas de 4. verificación, para corroborar su identidad, y presione "Siguiente"

| Aqué  | curso va?                  |
|-------|----------------------------|
| 2º CO |                            |
| 5° H1 |                            |
| 1° H1 |                            |
| 1" CN |                            |
| Geogr | iel turno Tarde?<br>afía l |
| O CON |                            |
| Maten | nática I                   |
| Maten | nática I<br>nicación       |

Siguiente

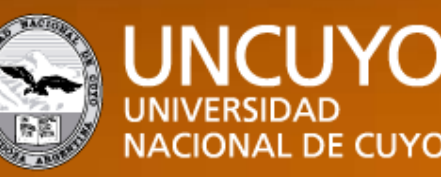

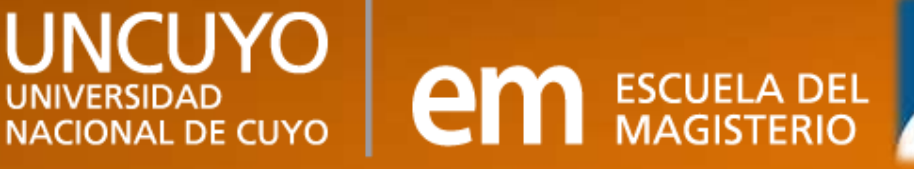

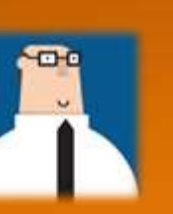

#### GoSchool Paso 3 de 4 ¡Bienvenida a GoSchool! Importante! Verificá que tu mail esté bien escrito. Ya casi terminamos. Ahora necesitamos que actualices tus datos: Femenino Masculino Sexo E-mail Celular Teléfono Positivo Negativo A Factor sanguíneo Grupo Sanguíneo DD/MM/YYYY Fecha de Nacimiento Nacionalidad Ciudad Dirección Provincia Pals Primario Ocupación Nivel de Estudios

< SALIR

# ACCESO POR PRIMERA VEZ

5. Complete sus datos personales para el registro de la escuela.

En este paso es fundamental que llene el formularios con <u>todos</u> sus datos, revisando haber tipeado bien su dirección de correo ya que la misma será utilizada para ingresar al sistema.

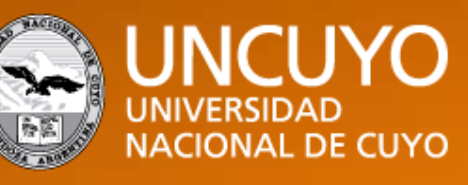

SIGUIENTE >

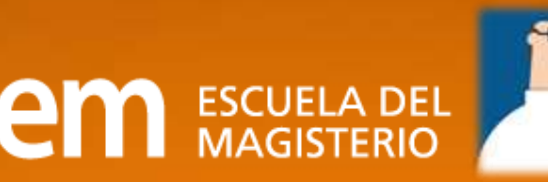

# ACCESO POR PRIMERA VEZ

6. Por último tendrá que establecer una contraseña para el ingreso al sistema.

Tenga en cuenta que dicha contraseña no puede ser su documento. En caso de olvido podrá recuperarla haciendo clic en *"RECUPERAR CONTRASEÑA"* en el ingreso del sistema.

### GoSchool

Paso 4 de 4

#### Establecer contraseña

Por seguridad y confidencialidad, es necesario que cambies tu contraseña.

Nueva contraseña

Repetir contraseña

Tu nueva contraseña debe tener al menos 6 caracteres, incluyendo números y letras.

\*GoSchool no recomienda utilizar números de teléfono, fechas de nacimiento o nombres de parientes cercanos.

< SALIR

FINALIZAR >

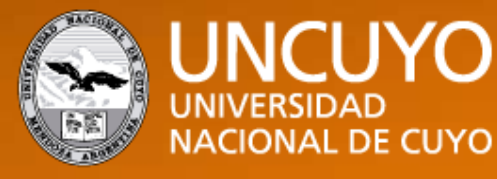

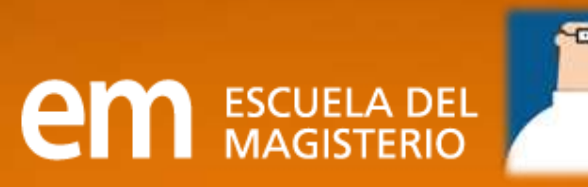

### Una vez que accedió, verá los siguientes servicios.

| Lisandro   Inscripción: 2017 Curso: 1º A Turno: Mañana   Ver Horarlo     Comunicados<br>Archivos   Úttimas Calificaciones   Próximos Exámenes     No hay calificaciones.   No hay próximos exámenes.     Exámenes sin Calificación Todos   Inasistencias <u>Fecha Materia elnfo</u> Ver     01/02   Conocimiento del Ambiente   Ver     14/02   Música   Ver     No se registran inasistencias.   Sanciones     No se registran sanciones.   No se registran sanciones. | GoSch                   | loor                   |                              |          |                                                                                                    | Lisandro Rabida<br>Roles Perfil Admin | E |
|----------------------------------------------------------------------------------------------------|-------------------------|------------------------|------------------------------|----------|----------------------------------------------------------------------------------------------------|---------------------------------------|---|
| Comunicados   Últimas Calificaciones   Próximos Exámenes     Archivos   No hay calificaciones.   No hay próximos exámenes.     Exámenes sin Calificación Todos   Inasistencias     Fecha Materia +Info   1/02     01/02   Conocimiento del Ambiente   Ver     14/02   Música   Ver     No se registran sanciones.   No se registran sanciones.                                                                                                    | Lisandro                | Inscript               | ción: 2017 Curso: 1º A Turno | : Mañana | Ver Horario                                                                                                    |                                       |   |
| No hay calificaciones.   No hay próximos exámenes.     Exámenes sin Calificación Todos   Inasistencias     Fecha Materia +Info   No se registran inasistencias.     01/02 Conocimiento del Ambiente Ver   No se registran inasistencias.     14/02 Música   Ver     No se registran sanciones.                                                                                                    | Comunicados<br>Archivos | Últimas Calificaciones |                              |          | Próximos Exámenes                                                                                               |                                       |   |
| Inasistencias     Inasistencias     Fecha   Materia   +Info     01/02   Conocimiento del Ambiente   Ver     14/02   Música   Ver     No se registran inasistencias.   Sanciones     No se registran sanciones.   No se registran sanciones.                                                                                                    |                         | No hay calificaciones. |                              |          | No hay próximos exámenes.                                                                                       |                                       |   |
| Fecha   Materia   +Info     01/02   Conocimiento del Ambiente   Ver     14/02   Música   Ver     Sanciones   No se registran sanciones.                                                                                                    |                         | Exámen                 | nes sin Calificación Todos   |          | Inasistencias                                                                                                   |                                       |   |
| 01/02   Conocimiento del Ambiente   Ver     14/02   Música   Ver     Sanciones   No se registran sanciones.                                                                                                    |                         | Fecha                  | Materia                      | +Info    | No se registran inasistencias.                                                                                  |                                       |   |
| 14/02 Música Ver   No se registran sanciones.                                                                                                    |                         | 01/02                  | Conocimiento del Ambiente    | Ver      | in the second second second second second second second second second second second second second second second |                                       |   |
| No se registran sanciones.                                                                                                    |                         | 14/02                  | Música                       | Ver      | Sanciones                                                                                                    |                                       |   |
|                                                                                                    |                         |                        |                              |          | No se registran sanciones.                                                                                      |                                       |   |
|                                                                                                    |                         |                        |                              |          |                                                                                                    |                                       |   |
|                                                                                                    |                         |                        |                              |          |                                                                                                    |                                       |   |
|                                                                                                    |                         |                        |                              |          |                                                                                                    |                                       |   |
|                                                                                                    |                         |                        |                              |          |                                                                                                    |                                       |   |

# SERVICIOS DE GOSCHOOL PARA PADRES

✓ VER HORARIO: muestra el horario del ciclo lectivo actual.

✓ ÚLTIMAS CALIFICACIONES: muestra las últimas 5 calificaciones, si desea ver todas las calificaciones debe hacer click en PLANILLA.

✓ PRÓXIMOS EXÁMENES: muestra los 5 próximos exámenes para los próximos 7 días.

✓ EXÁMENES SIN CALIFICAR: muestra el listado de exámenes a los que hasta ése momento no han sido calificados.

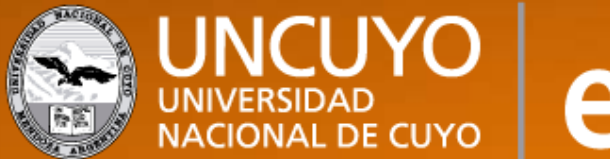

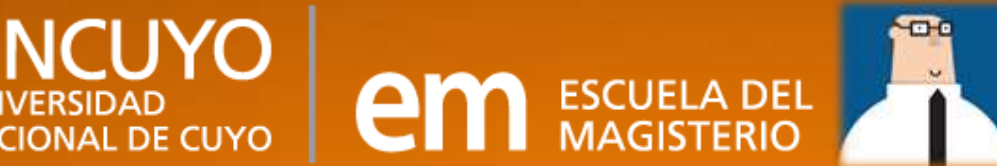

# SERVICIOS DE GOSCHOOL PARA PADRES

- INASISTENCIAS: muestra las inasistencias con sus comentarios, y se puede acceder a un detalle de las mismas.
- ✓ SANCIONES: muestra el total de sanciones pudiéndose acceder al detalle individual.
- ✓ COMUNICADOS: Un comunicado es información oficial del colegio y se guardan bajo el link "COMUNICADOS". Cabe destacar que para poder leer los comunicados debe acceder con su usuario y contraseña a GoSchool. Una vez leído el comunicado, se marcará como tal informando su recepción al colegio.
- ✓ ARCHIVOS: Encontrarán un detalle de todos los archivos o links compartidos por los docentes con sus hijos.

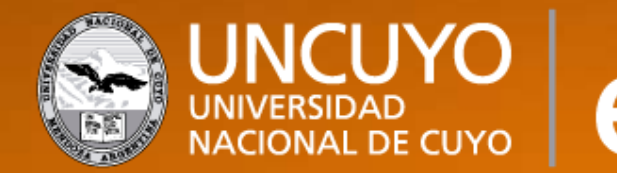

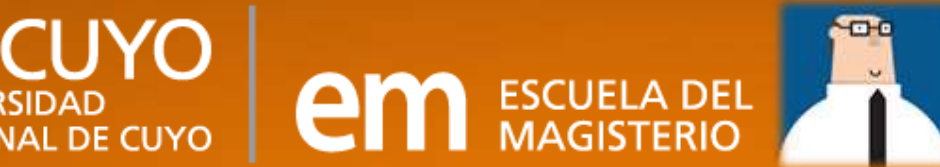

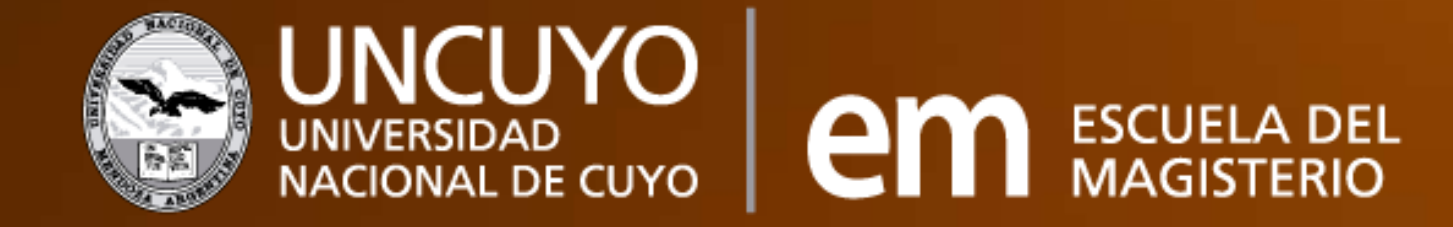

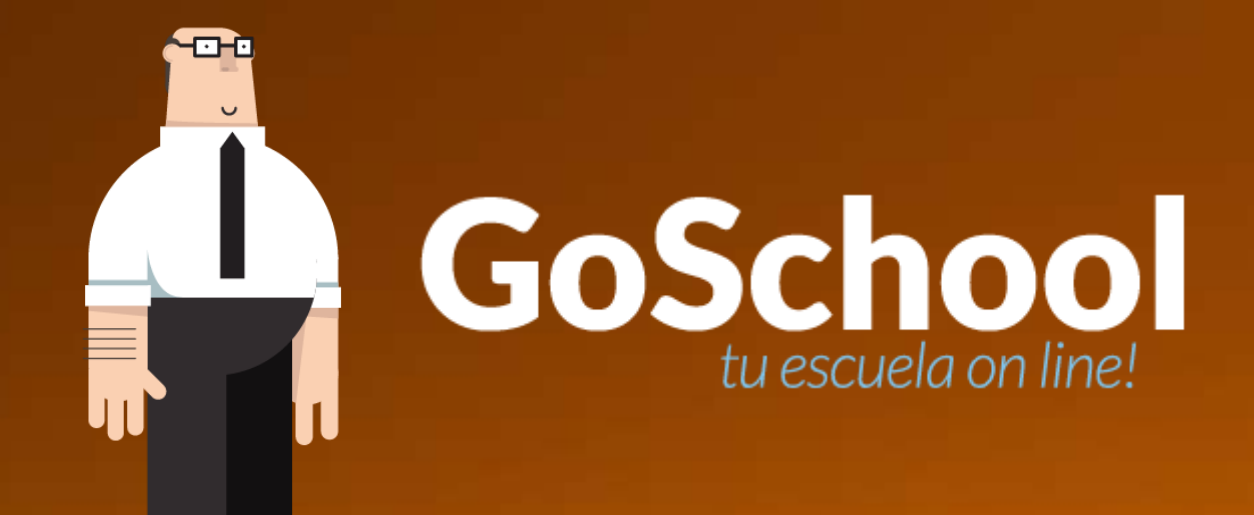

# ¡MUCHAS GRACIAS!